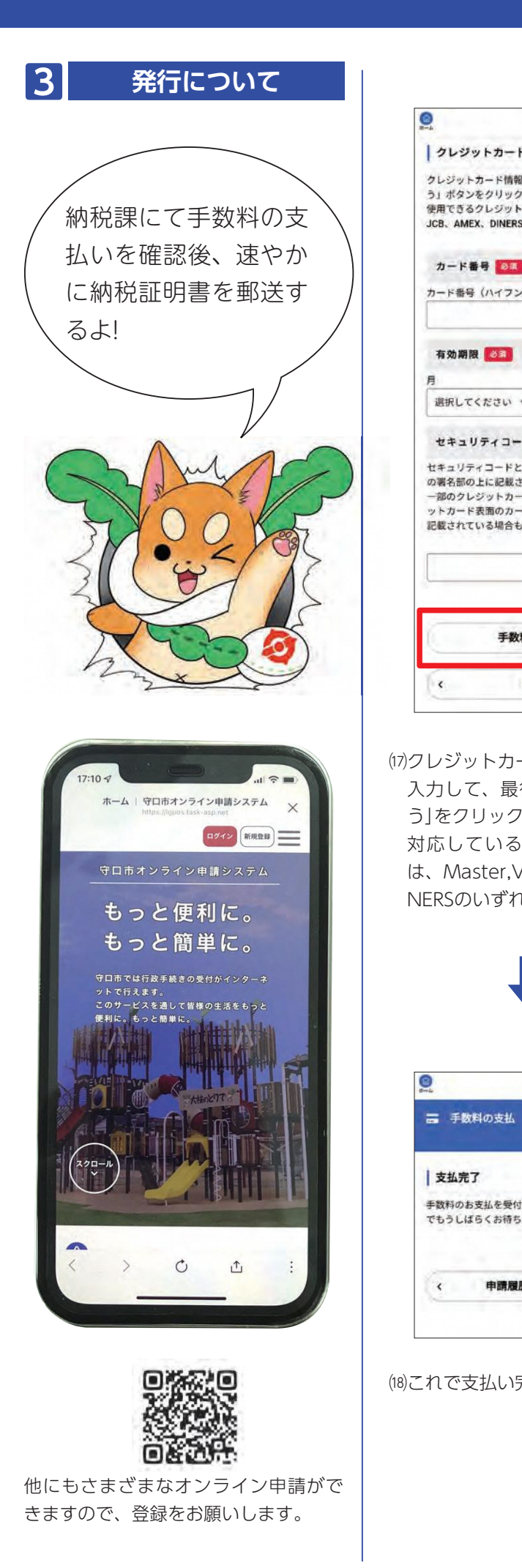

|                                  | 90x# 34                                             |
|----------------------------------|-----------------------------------------------------|
| 守口太郎さん                           | [◎ 申問の完了                                            |
|                                  |                                                     |
| 情報を入力し、「手数料を支払                   | 中間内容の入力 中間内容の確認 著名の付与 中間の死了                         |
| ックしてください。<br>ットカードはMaster、VISA、  | 納税証明書(市・府民税)                                        |
| IERSです。                          | 単純化化パリパチにによ。<br>原語に甲酸内容を確認するため、確認までしばらくお待<br>ちくだごい。 |
| 3-2                              | なお、お手続きの処理状況は「マイページ」がらご確認<br>頂付ます。                  |
| フンなし)                            | お開合せの際に必要となりますので、申込番号を抱える<br>か、このページを印刷してください。      |
|                                  | 中込器号                                                |
|                                  | 86146534                                            |
| #                                |                                                     |
| い * 選択してください *                   | (14)申請の受け付けが完了したので、                                 |
| K 88                             | 上記の申込番号を控えておいてく                                     |
| ドとは、クレジットカード裏面<br>載されている3桁の数字です。 | ださい。                                                |
| カードにつきましては、クレジ<br>カード番号上部に4桁の数字で |                                                     |
| 合もあります。                          |                                                     |
|                                  | 2 手数料の支払いについて                                       |
| 1                                |                                                     |
|                                  | 1000000000000000000000000000000000000               |
| 教科を支払う >                         |                                                     |
| 戻る                               | 申込蕃号から検索                                            |
|                                  | 88                                                  |
|                                  | 中國聯繫一覧                                              |
| りードのカード情報を                       | 該当件数 3 件                                            |
| 最後に「手数料を支払<br>こしてくがいい            | 申込委号:86146534                                       |
| クしてくたさい。<br>スクレジットカード            | 2022年6月1日16時26分                                     |
|                                  | 手数料をお支払いください                                        |
| , VISA, JCD, AMLA, DI<br>わかです    |                                                     |
| 105 C 9 8                        | (15)納税課にて内容の確認後、申請者                                 |
| _                                | 宛にメールが送信されます。                                       |
|                                  | メールの受信後、オンライン申請                                     |
|                                  | ンステムにロクイブして、中請腹 麻一覧の「毛粉料をおされいくだ                     |
|                                  | ご一見の1士奴科をの又払いへた<br>さい1をクリックしてください                   |
|                                  |                                                     |
| 守口太郎さん                           |                                                     |
| 払                                |                                                     |
|                                  |                                                     |
| and the second                   | 90±82%                                              |
| 受付けました。手続きの完了ま<br>待ちください。        | う 申請内容願会                                            |
|                                  | Lonex                                               |
| 展展一覧に見る                          | 甲酮状况                                                |
|                                  | ● 手板科をお支払いくたさい<br>手数科 ーナル う                         |
|                                  | 支払額:684円<br>支払額:52、クレジットカード                         |
|                                  |                                                     |
| い完了です。                           | 基本情報                                                |
|                                  |                                                     |
|                                  | (16)甲込畨号や金額を確認して、問題                                 |
|                                  | はければ、文払いの手続きをして<br>ノビナロ                             |
|                                  |                                                     |
|                                  |                                                     |

## 納税証明書(市・府民税)の申請方法2

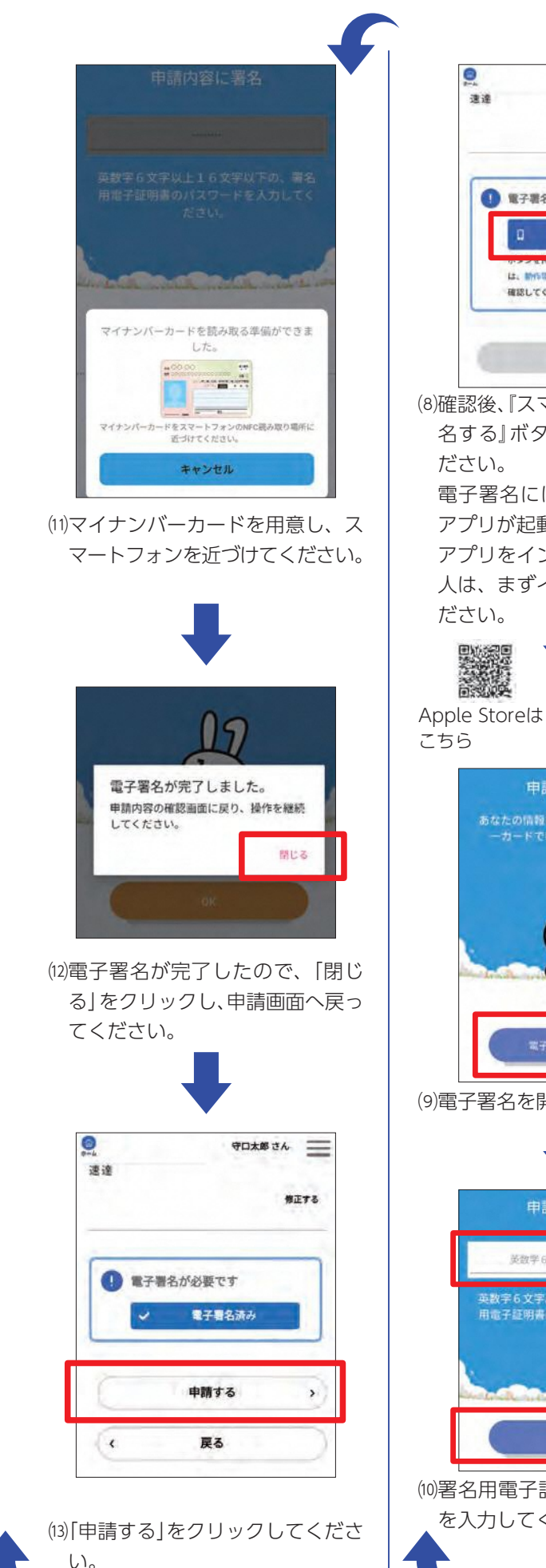

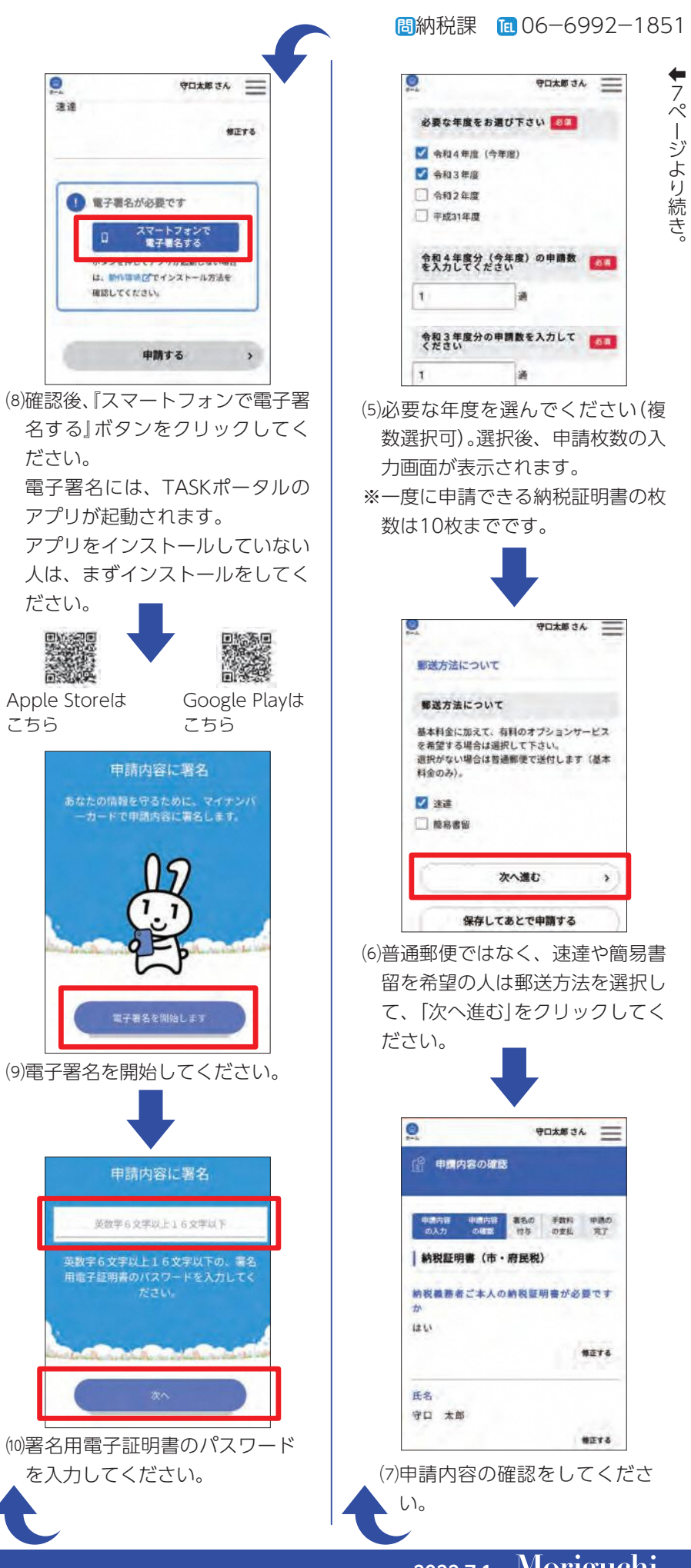